DOI: https://doi.org/10.5281/zenodo.11253019

# "BLENDER" GRAFIK DASTURI VOSITASIDA DETALNING ORTOGONAL VA AKSONOMETRIK PROYEKSIYALARINI BAJARISH METODIKASI

## Turayev Xumoyiddin Abdugʻafforovich

Pedagogika fanlari boʻyicha falsafa doktori (PhD), dotsent, Termiz davlat universiteti "Milliy libos va san'at" fakulteti decani

## Muhammadiyev Eliyor Toʻlqinovich

Termiz muhandislik-texnologiya instituti "Muhandislik va kompyuter grafikasi" kafedrasi erkin tadqiqotchisi

Annotatsiya. Ushbu maqolada, Muhandislik kompyuter grafikasi fanidan dars mashgʻulotlarida "Blender" grafik dasturidan foydalanib detalning ortogonal va aksonometrik proyeksiyalarini bajarishga oid metodik tavsiyalar berilgan. Shuningdek, Blender grafik dasturidan dars jarayonida foydalanishda yuzaga keladigan yutuq va kamchiliklar ham keng yoritilgan.

*Kalit soʻzlar:* grafik dastur, kompyuter grafikasi, 3D koʻrinish, loyihalash, konstruksiyalash, fazoviy tasavvur, chizma.

Аннотация. В данной статье даны методические рекомендации по выполнению ортогональных и аксонометрических проекций детали с помощью графической программы "блендер" на уроках инженерной компьютерной графики. Также подробно описаны достижения и недостатки, возникающие при использовании графического программного обеспечения Blender в процессе обучения.

**Ключевые слова:** графическая программа, компьютерная графика, 3Dпросмотр, проектирование, конструирование, пространственное воображение, рисование.

Annotation. This article provides methodological recommendations for performing orthogonal and axonometric projections of a part using the blender graphics program in computer graphics engineering lessons. The achievements and shortcomings that arise when using the Blender graphics software in the learning process are also described in detail.

*Keywords:* graphic program, computer graphics, 3D viewing, design, construction, spatial imagination, drawing.

**Kirish.** Bugungi kunda 3D dizaynerlar tomonidan turli dasturiy vositalardan foydalangan holda fazoviy modellashtirish jarayoni keng amalga oshirilmoqda. Bunday dasturlar nafaqat rejalashtirilgan obyekt tasvirini koʻrish, balki uni turli burchaklardan koʻrib chiqish, yaxshiroq idrok etish uchun uning animatsion kliplarini yaratish imkonini ham beradi.

Blenderda multimedia vositalarining deyarli har qanday turiga mos keladigan keng doiradagi vositalar mavjud. Dasturdan butun dunyo dizaynerlari va studiyalar turli loyiha, reklama va badiiy filmlar yaratishda foydalanadi. Dastur tez va samarali ishni ta'minlovchi yuqori sifatli 3D arxitekturasiga ega [2].

Blenderning yana bir oʻziga xos xususiyati – u boshqa mashhur 3D modellashtirish paketlariga nisbatan kichik hajmdagi 3D modellarni ham \*.blend kengaytmasida saqlay oladi. Blender dasturi Foundation tomonidan bepul tarqatiladigan va dasturiy qoʻllabquvvatlanadigan ochiq kodli dasturiy ta'minot hisoblanadi.

Quyidagi ishda axborot texnologiyasining grafik imkoniyatlarini barcha oʻquv maskanlarida, shu jumladan xalg amaliy san 'atida geometrik naqshlar uchun, chizmachilikda bajariladigan grafik ishlar uchun joriy etishning ta 'minoti sifatida baholash mumkin.

Adabiyotlar tahlili. M.Fayziyevning "Informatika va axborot texnologiyalari" nomli darsligida "Blender" grafik dasturida ishlash, dastur interfeysi, dastur yordamida 3D model yaratish, 3D model transformatsiyasi, 3D modelni tahrirlash, mesh obyektlar, material va tekstura bilan ishlash kabi ma'lumotlar qisman yoritib berilgan [1].

K.Bisenbayevning "Ta'lim jarayonida 3D modellashtirishning xususiyatlari, dasturiy ta'minot va xavfsizligi" mavzusidagi ilmiy maqolasida "Blender" grafik dasturi haqida qiziqarli ma'lumotlar keltirib oʻtilgan.

K.Allaxovning "Использование программ 3 ds Max, blender вобразовательной деятельности" mavzusidagi ilmiy maqolada 3 ds Max va "Blender" misolida ob'ektlarni modellashtirish va ularning usuli solishtirish, biz ulardan foydalanish uchun eng maqbul variantini aniqlaymiz. Shu bois oliy ta'lim muassasalari pedagoglari ularni to'g'ri tanlash va qo'llashga alohida e'tibor qaratishlari talab qilinadi.

Metodologiya. Blender - bu bepul va ochiq manbali 3D yaratish toʻplami - modellashtirish, jihozlash, animatsiya, simulyatsiya, renderlash, kompozitsiya va harakatni kuzatish, hatto videoni tahrirlash va oʻyin yaratish. Ilgʻor foydalanuvchilar

dasturni sozlash va maxsus vositalarni yozish uchun Python skripti uchun Blender APIdan foydalanadilar; koʻpincha ular Blenderning kelajakdagi relizlariga kiritiladi. Blender oʻzining yagona quvur liniyasi va sezgir rivojlanish jarayonidan foydalanadigan jismoniy shaxslar va kichik studiyalar uchun juda mos keladi. Blenderga asoslangan koʻplab loyihalar mavjud [1].

Blender juda keng qamrovli dasturligini hisobga olib sizlarga ushbu qoʻllanmada faqat modellashtirish bilim koʻnikmasini berishga qaror qildim. Chunki agar blenderni hamma imkoniyatini kitob qilib chiqarsa, yuz varoq yoki ikki yuz varoq qoʻllanmani oʻzi yetarli boʻlmaydi. Bu kitobchada siz blenderni boshlangʻich tushunchasini olasiz, va siz maktabda chizmachilik fanidan dars bersangiz oʻquvchilar uchun oʻzini faniga yetadigan bilim va koʻnikmalarni bera olasiz degam umiddaman.

Blender dasturi faqat 3d muhitni yaratishga ixtisoslashtirilgan. Umuman olganda chizmachilik chizmalarini chizishda AutoCad dasturi juda foydali, unga oʻlcham qoʻyish ham standart boʻyicha boʻladi. Blender dasturida esa tayyor oʻlchamlarga tayangan holda ajoyib detal 3d sini chizish, va unga hayotda qanday koʻrinsa shunday real tasvirga olip kelishimiz mumkin [3].

**Natijalar.** Amaliy ish boshlashdan oldin bizga tayyor oʻlchamlari qoʻyilgan chizma rasmi kerak boʻladi. Xoh u AutoCadda chizilgan boʻlsin xoh boshqa dasturda, bizga esa faqat uni oʻlchamlari zarur. Birinchi qiladiga ishimiz rasmni ochib oʻlchamlarni aniqlashtirvolishimiz zarur. Masalan 1-rasmdagi chizmaga e'tibor qarating. Detall 3 koʻrinishi va 3d koʻrinishi berilgan, biz esa uni Blenderda yasashni boshlaymiz [4].

Blender dasturini ochamiz. Blender dasturini ochganimizdan soʻng har doyim dastur qoʻyib bergan kub ni koʻrishimiz mumkin. Va N harfini bosganimizdan soʻng SIDEBAR oynasi ochiladi. Dastur kubni oʻlchamlarini har doyim bizga 2 metr kub qilib beradi. Biz esa mashinasozlik chizmachiligida mm ishlaganimiz uchun oldin dastur sozlammalarini oʻzgartirib olishimiz zarur. 2-rasmda koʻrsatilganday SCENE oynasidan UniteScene va Length ni oʻzgartiramiz. UniteScene ni 0.01 ga, Length ni esa millimeters ga qoʻyib olamiz.

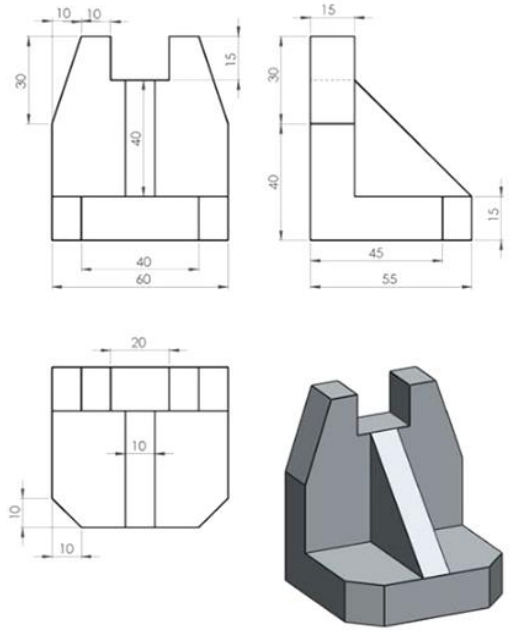

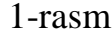

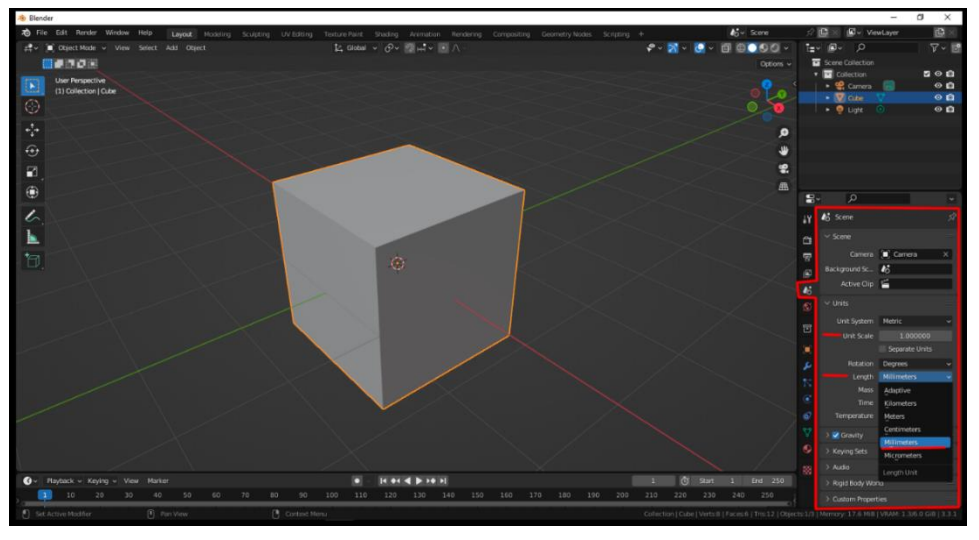

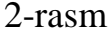

Va bizda Sidebar oynasidan kubimizni oʻlchamlarini chizmada koʻrsatilgan oʻlchamlarga qoʻyib olamiz (3-rasm). Chizmada detalni pastki tomoni oʻlcham boʻyicha x-60 mm, y-55mm, z-15 mm.

Bizda oʻlcham boʻyicha detalni bosh qismi y boʻyicha 15 mm, z boʻyicha esa 70 mm ekan. Biz detalni tepa tarafini chiqarish uchun EDITEMODE ga oʻtishimiz zarur. Buning uchun shunchaki TAB klavishini bosamiz. Va bu detalga biz y oʻq boʻyicha qovurgʻa biriktirishimiz zarur [5]. Buning uchun LOPCUP uskunasi yoki qisqa klavishda CTRL+R ni qayerga qovurgʻa qoʻyishni xoxlasak shu yerga qoʻyamiz. Biz qovurgʻani oʻlcham bilan qoʻyish uchun qovurgʻani y oʻq boyicha eng chekkasiga qoʻyib olishimiz zarur. Va biz G klavishini bosamiz va birdaniga Y klavishini bossak

y oʻq boʻyicha harakatlanib boshlaydi, va biz buyerda anniq oʻlcham yani -15 ni bosishimiz zarur.

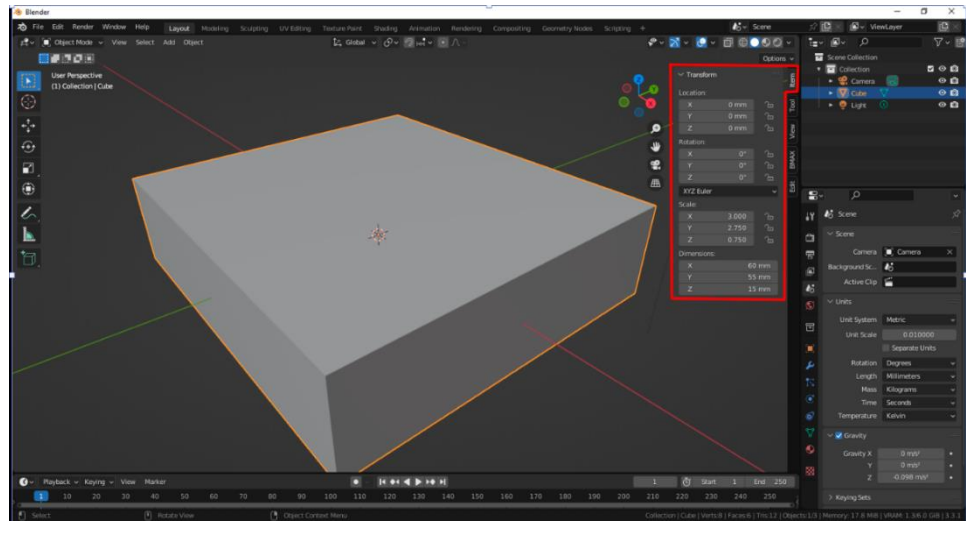

3-rasm

Agar bir 15 ni oʻzini bossak qarama qarshi tarafga yoʻnalip ketadi. Va qarabsizki bizga qovurgʻani anniq oʻlcham boʻyicha qoʻyib berganini guvohi boʻlamiz. Soʻngra bizda 15mm lik yuza hosil boʻldi [6]. Shu hosil boʻlgan yuzani gorizontal tomonini yuzalar rejimiga oʻtqazib olip belgilaymiz. Va EXTUDE uskunasini ishga tushuramiz, yoki qisqa klavishda E ni bosamiz. Va tepaga harakatlantirib anniq oʻlcham ya'ni z boʻyicha 70mm kiritamiz(4-rasm).

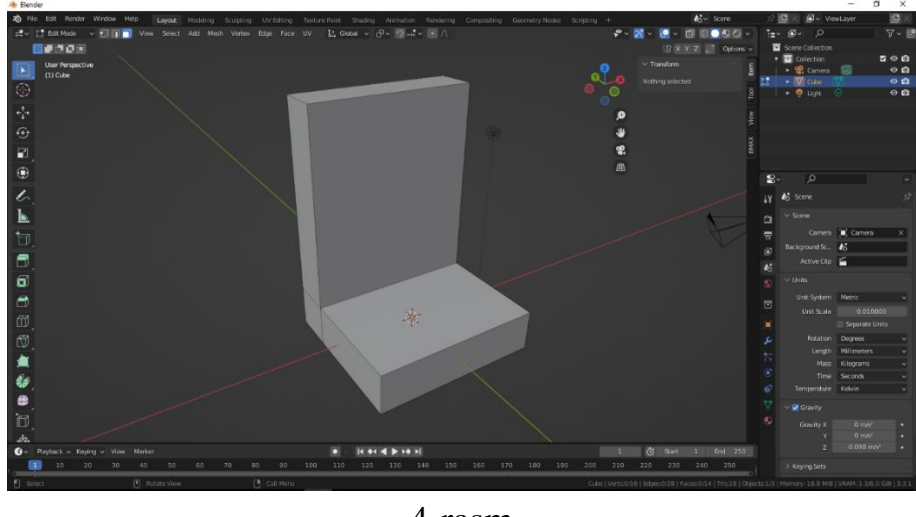

4-rasm

Detallni dasturda osonroq modellashtrish uchun bizga kerak boʻladigan barcha qovurgʻalarni qoʻyib olishimiz zarur. Undan oldin detalni haqiqiy kattaligiga moslashtirib olishimiz zarur buning uchun OBJECT MODEGA TAB klavishi orqali oʻtib shunchaki CTRL+A ni bosamiz va RotationScaleni tanlab qoʻyamiz (5-rasm).

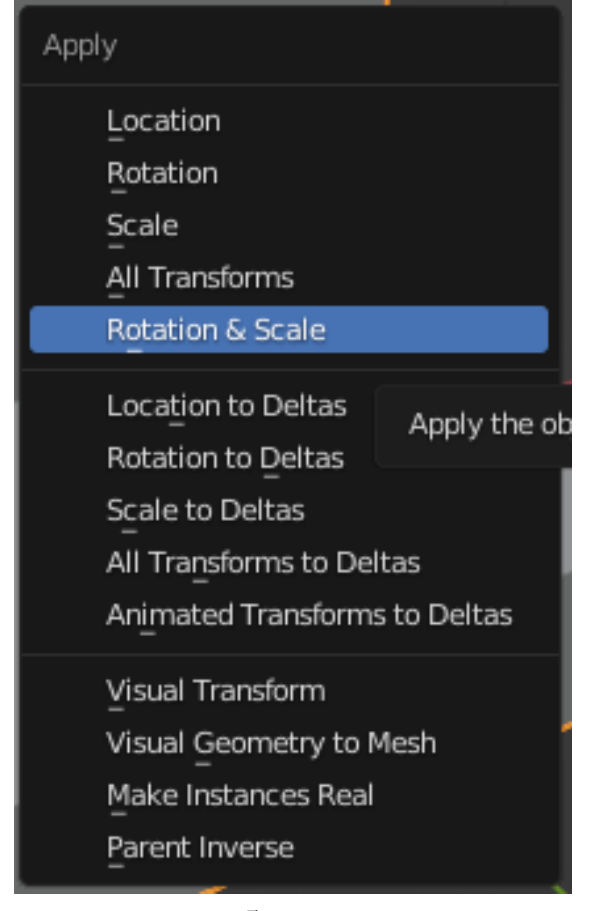

5-rasm

Va EDITEMODEGA o'tib qovurg'alar qo'yishni boshlaymiz. Etibor bersangiz detal pastini x va y oʻqlari boʻyicha 10mm da tekislik kesib oʻtgan. X va y oʻqlari bo'yicha 10mm o'chamda qovurg'a qoyib olamiz. CTRL+R bosgan holda y o'q bo'yicha qovur'a qo'yib eng chekkasiga qo'yib olamiz va G ni bosamiz va darhol Y ni bosib 10mm kiritamiz. Yana CTRL+R ni bosib x oʻq boyicha qovurgʻa qoyamiz. Oldingi amalni qanday qilgan boʻlsak bunda ham shuni takrorlaymiz. Qovurgʻani x oʻq boyicha detalni chap tomonini eng chekkasiga olip kelip olamiz va G ni bosib soʻngra Y bosgan holda 10mm kiritamiz. Va shu amalni detalni oʻng tomonida ham takrorlaymiz. Bizning detalimizni tepa qismini x va z boʻyicha 15mm lik tekislik kesib o'tgan. X va z o'qlari bo'yicha qovurg'a qo'yib olamiz. CTRL+R bosamiz, z o'q boyicha qovurg'a qoyib z o'q boyicha detalni eng tepa nuqtasiga olip boramiz. Va B ni bosib Z ni bosgan holda -15 kiritamiz. X oʻq boʻyicha CTRL+R bilan qovurgʻa qo'yamiz [7]. Bu qovurg'a detalimizni ortasiga qo'yiladi. G ni bosib X ni bosgan holda 15mm yarmi 7.5mm kiritamiz. Yana CTRL+R ni bosib oldingi qoʻygan qovurg'amizga birlashtirib olamiz. Yana G ni bosib X ni bosgan holda -15mm kiritamiz. Va qarabsizki bizda x va z oʻqlari boʻyicha 15mm lik yuza hosil boʻladi.

Detallni modellashtirish uchun bizga yordam beradiga boshqa qovurgʻalarni ham qoʻyishda davom etamiz. Detall tepasiga ahamiyat bersangiz chap va oʻng tomonini z oʻq boyicha 30mm, x oʻq boʻyicha 10mm lik tekislik kesib oʻtgan. CRT+R bosgan holda qovurgʻani detalni eng tepa nuqtasiga qoʻyamiz va G ni bosib Z ni bosgan holda -30mm kiritamiz. Detallda bizga kerakli boʻlgan qovurgʻalar mavjud chunki pastki tarafida biz ishni boshida 10mm lik qovurgʻa oʻtqazib olganmiz.

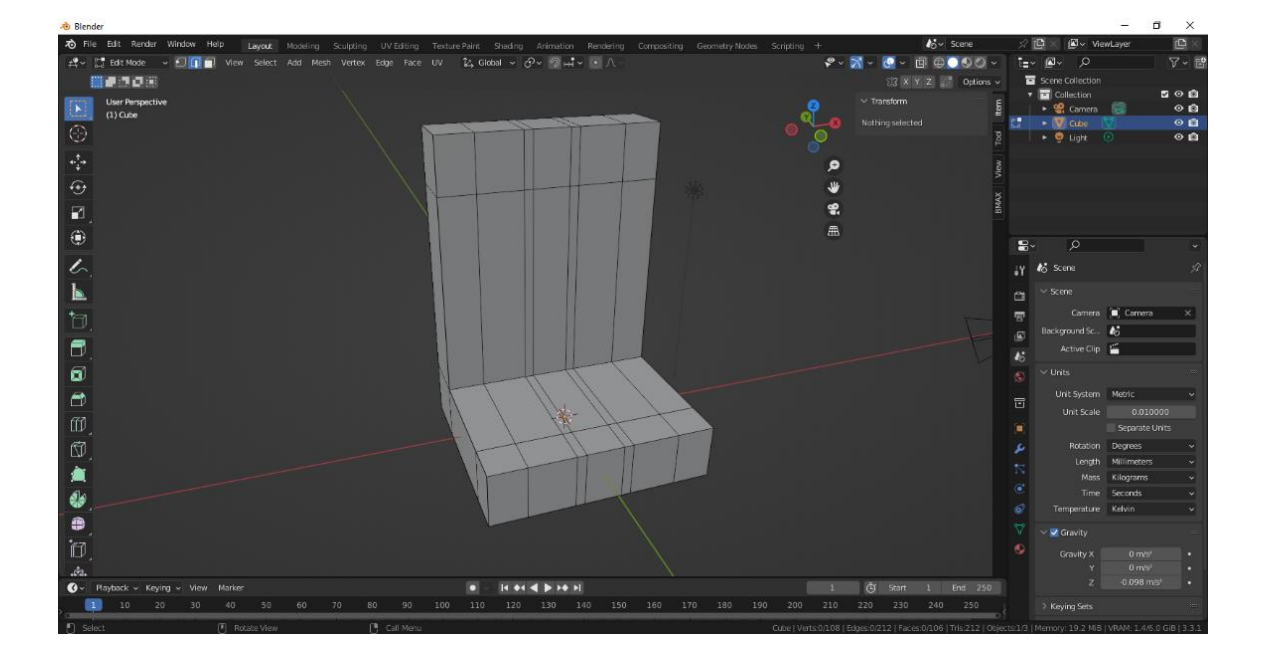

#### 6-rasm

Detallni modellashtirishda bizga kerak boʻladigan bir nechta qovurgʻa qoldi xolos. Bu qovurgʻalarni ham qoʻyishni boshlaymiz [8]. Detallning tepasi va pastini 10mm lik tekislik birlashtirib turipti. CTRL+R bosib x oʻq boyish qovurgʻa qoyamiz. Qovurgʻa detalni oʻrtasiga joylashadi. Soʻngra G ni bosib X bosgan holda 5mm kiritamiz. Yana CTRL+R ni bosib oldingi kiritgan qovurgʻamizga birlashtiramiz va G ni bosib x ni bosgan holda -10mm kiritamiz. Va bizga kerakli barcha qovurgʻalar paydo boʻldi (6-rasm).

Yuzalar rejimiga oʻtib bizga kerak emas yuzalarni oʻchirib chiqishni boshlaymiz. Birinchi boʻlib detalni pastgi tomonidagi kesib oʻtilgan tekislikni modellashtiramiz. Yuzalar rejimiga oʻtgandan soʻng yuzalarni belgilaymiz va X bosamiz bizga oʻchirishimiz mumkin boʻlgan bir nechta narsa chiqib keladi. Biz esa ichidan FASEC ni bosamiz (7-rasm).

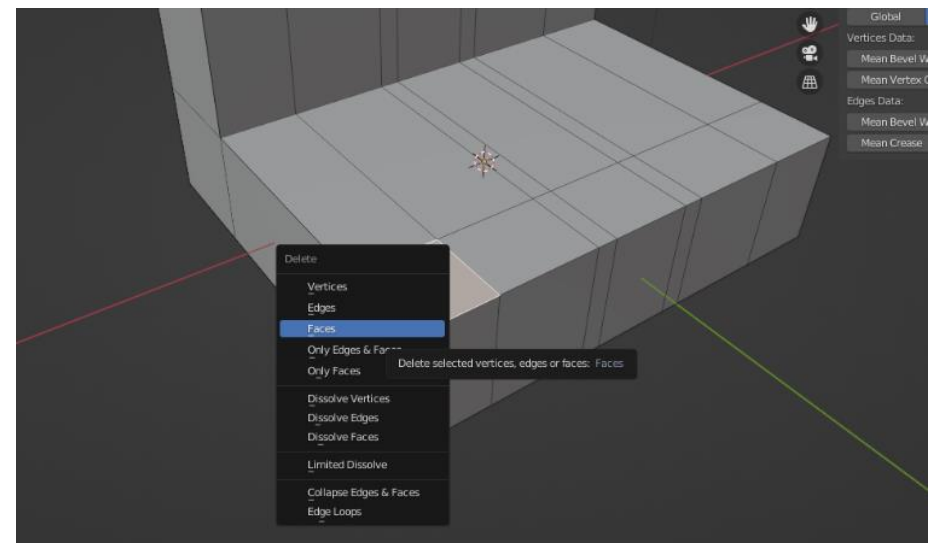

# 7-rasm

Soʻngra bizda boʻshliq hosil boʻladi. Oʻzimiga kerakli boʻlga qovurgʻalarni shift orqali belgilab F uskunasi bilan birlashtiramiz (8-rasm). Qolgan joylarini ham shu tarizda amalga oshiramiz (9-rasm).

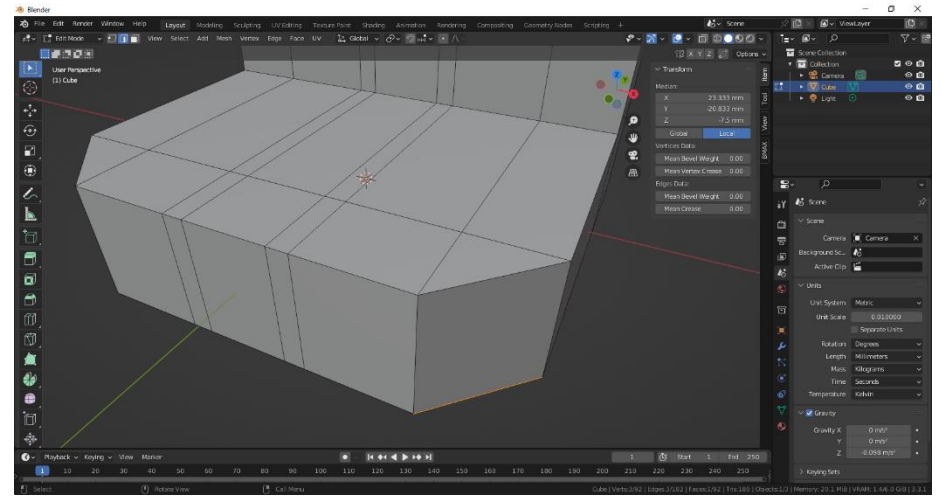

8-rasm

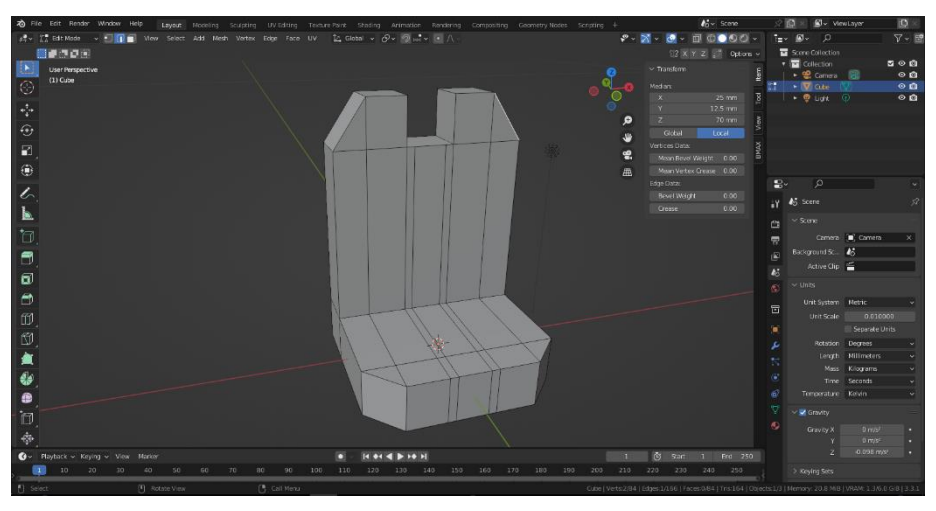

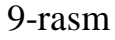

Bizda faqat detallni tepasi va pastini birlashtirish qoldi. Buning uchun qoʻyilgan qovurgʻalardan oʻtgan yuzalarini olib tashlaymiz [9]. FACE rejimiga oʻtib belgilab X ni bosib faces larni oʻchiramiz. Va x oʻq boyicha chap tomonini qovurgʻalarini belgilab F uskunasi orqali birlashtiramiz (10-rasm). Oʻng tomonini ham huddi shu tarzda birlashtiramiz. Va hosil boʻlgan 2 ta qiya qovurgʻalarni SHIFT orqali birlashtirib F uskunasi bilan birlashtirib qoʻyamiz (11-rasm).

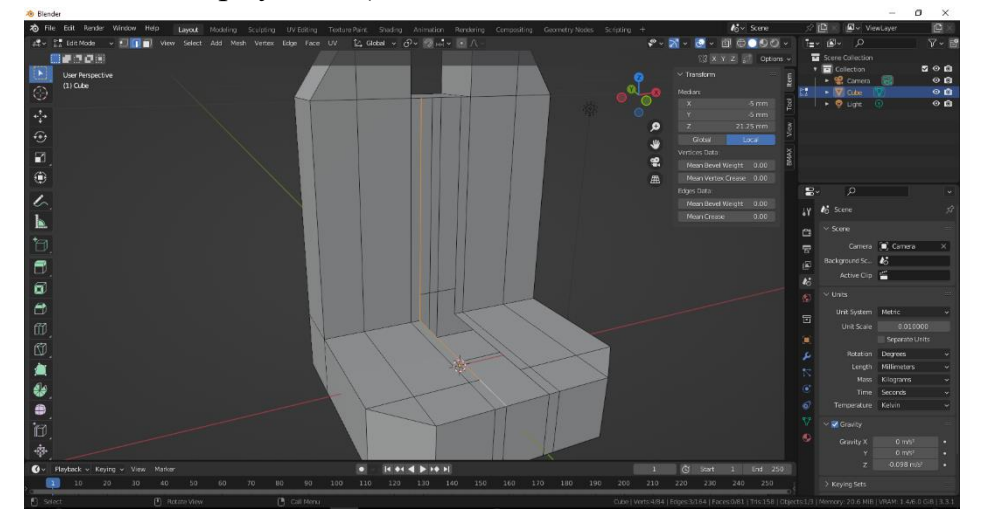

10-rasm

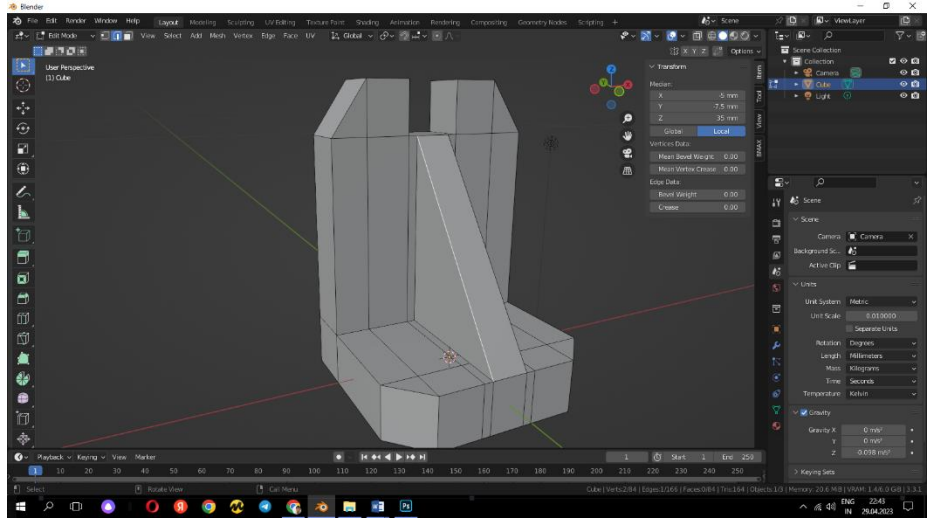

11-rasm

Biz sizlar bilan modellashtirishni yakunladik. Bu modellashtirishda iloji boricha oson yoʻldan borishga harakat qildik. Lekin shu muhimki biz bu oʻrinda oʻz maqsadimizga erishdik.

**Xulosa va tavsiyalar.** Yuqorida keltirilgan asosli ma'lumotlardan kelib chiqib, o'quv jarayonida Muhandislik kompyuter grafikasi fanidan dars jarayonlarida "Blender" grafik dasturinidan foydalanib detallarning 3D koʻrinishini loyihalash boʻyicha amaliy tavsilar ishlab chiqildi. Ushbu tafsiyalar hozirda va kelajakda oʻquv

faoliyatini amalga oshirishda Blender grafik dasturidan foydalanishda ijobiy ta'sirini ko'rsatadi. Xulosa qilib aytganda dars jarayonlarida Blender grafik dasturidan foydalanish orqali bo'lajak chizmachilik fani o'qituvchilari va muhandisliarning fazoviy tasavvuri, kreativlik, ijodkorlik, loyihalash-konstruktorlik qobiliyatlarini rivojlantirishga erishiladi.

## FOYDALANILGAN ADABIYOTLAR RO'YXATI:

1. Fayziyev M. "Informatika va axborot texnologiyalari". -T.: "Respublika ta'lim markazi", 2021-y., 84-100-b.

2. Turayev X. v.b. "Muhandislik kompyuter grafikasi". -T.: "Bekshox print servis", 2024-y., 126-139-b.

3. Turayev, X.A., Sattarov Sh.Y. "Muhandislik kompyuter grafikasi". – T.: "Lesson-Press", 2023-y., 89-101-b.

4. Turayev X. A. et al. Methodical recommendations on the implementation of the theme of forty in drawing lessons graphically //Science and Education.  $-2021. - T. 2. - N_{\odot}. 2. - C. 264-268.$ 

5. Amjad N. M., Turaev K. A. URBAN PLANNING NORMS IN THE CREATION OF A MODERN PROJECT OF A MOSQUE BUILDING WITH THE HELP OF GRAPHIC SOFTWARE //Academic research in educational sciences.  $-2021. - T. 2. - N_{\odot}. 6. - C. 1411-1414.$ 

6. Turayev, X. A. "Boʻlajak chizmachilik fani oʻqituvchilarining loyihalash kompetentligini rivojlantirishning grafikaviy asoslari." (2021).

7. Mohammad C., Abdugafforovich T. K. Fundamentals and standards of design of a modern fuel station building. -2021.

8. Amjad N. M., Turaev K. A. URBAN PLANNING NORMS IN THE CREATION OF A MODERN PROJECT OF A MOSQUE BUILDING WITH THE HELP OF GRAPHIC SOFTWARE //Academic research in educational sciences.  $-2021. - T. 2. - N_{\odot}. 6. - C. 1411-1414.$ 

9. Seerat M., Abdugafforovich T. K. Theoretical and methodical instructions for the implementation of the modern project of the building of the place of storage of food products //European Journal of Agricultural and Rural Education.  $-2021. - T. 2. - N_{\odot}. 5. - C. 1-3.$